## CARSI 资源用户访问流程 (OSA)

- 输入网址: <u>http://www.osapublishing.org/</u>
- 1. 在页面上端点击 "Login or Create Account";

| OSA   The Optical Society              | ogin or Create Account                 |                     |                |
|----------------------------------------|----------------------------------------|---------------------|----------------|
| OSA Publishing                         | Search All Publica                     | ations              | Options 🎙 🗸 🔍  |
| JOURNALS - PROCEEDINGS - OTH           | IER RESOURCES +                        | My Favorites 👻      | Recent Pages 👻 |
| OSA Publishing is the largest peer-rev | viewed collection of opt<br>the world. | ics and photonics i | nformation in  |

#### 2. 点击 "China CARSI Member Access"

| The Optical Society                              |                      |                       |                     | 0                          |                                    | Logir                            | n or create Ac | ou. |
|--------------------------------------------------|----------------------|-----------------------|---------------------|----------------------------|------------------------------------|----------------------------------|----------------|-----|
| SA' P                                            | Logi                 | n or Create Acco      | unt                 | · · · · · ·                | blications                         |                                  | Options 🎙 🗸    |     |
| <b>SA</b> Put                                    | blishi <sub>en</sub> | ail Email             |                     |                            | ES + My Fav                        | vorites +                        | Recent Pages   |     |
|                                                  | Passw                | Password              |                     | =                          |                                    |                                  |                |     |
| OSA Publist                                      | ling is the          | Forgot your pas       | isword?             |                            | rmation in                         | n the wor                        | rld.           |     |
| New Feature Issue<br>Published in OMEx           | NEW FROM             | Login Car             | ne on this computer |                            | e                                  |                                  | _              |     |
| New Software for Portable<br>Breathing Detectors | CALL FO<br>Shapir    | enAthens Login        |                     |                            | formation F<br>Reviewers Libr<br>t | or<br>arians<br>Browse           |                |     |
| New Content on the OpEx<br>Anniversary Website   | Crysta               | na CARSI Member Acces | s                   |                            | article<br>ount<br>It alerts       | Journals<br>Proceeding<br>Images | 5              |     |
| New THz Imaging Approach                         | Submit Chi           | na CAoS Member Access | ĸ                   |                            | ss information                     |                                  |                |     |
| for Skin Cancer Detection                        |                      |                       |                     | CONTRACTOR DATA AND A DATA |                                    |                                  |                |     |

3. 在 "Find your organization" 搜索框中输入 "Zhejiang University",并点击下拉选项中的学校名称。

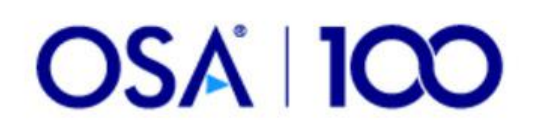

# Sign in to The Optical Society

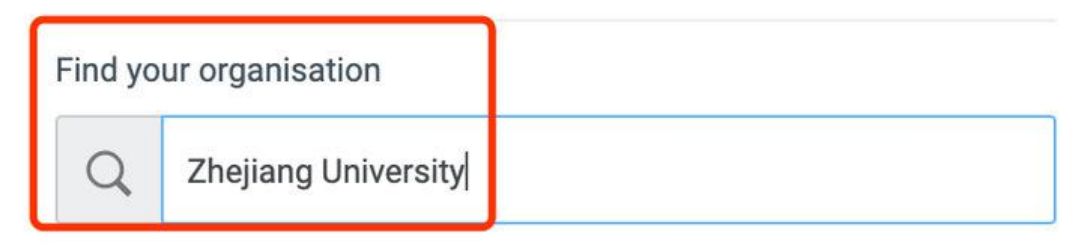

Examples: Science Academy, sue@uni.ac.uk, London

|           | 浙江财经大学(Zhejiang University of Finance and Economics) | > |
|-----------|------------------------------------------------------|---|
|           | 浙江大学城市学院(zhejiang university city college)           | > |
|           | 浙江理工大学(Zhejiang Sci-Tech<br>University)              | > |
| · Ractice | 浙江工业大学(Zhejiang University of<br>Technology)         | > |
| ۲         | 浙江大学(Zhejiang University)                            | > |
|           |                                                      |   |

Show more results

4. 页面跳转至"浙江大学统一身份认证",身份认证通过后即可访问数据库。

#### 浙江大学国际联合学院(海宁国际校区)

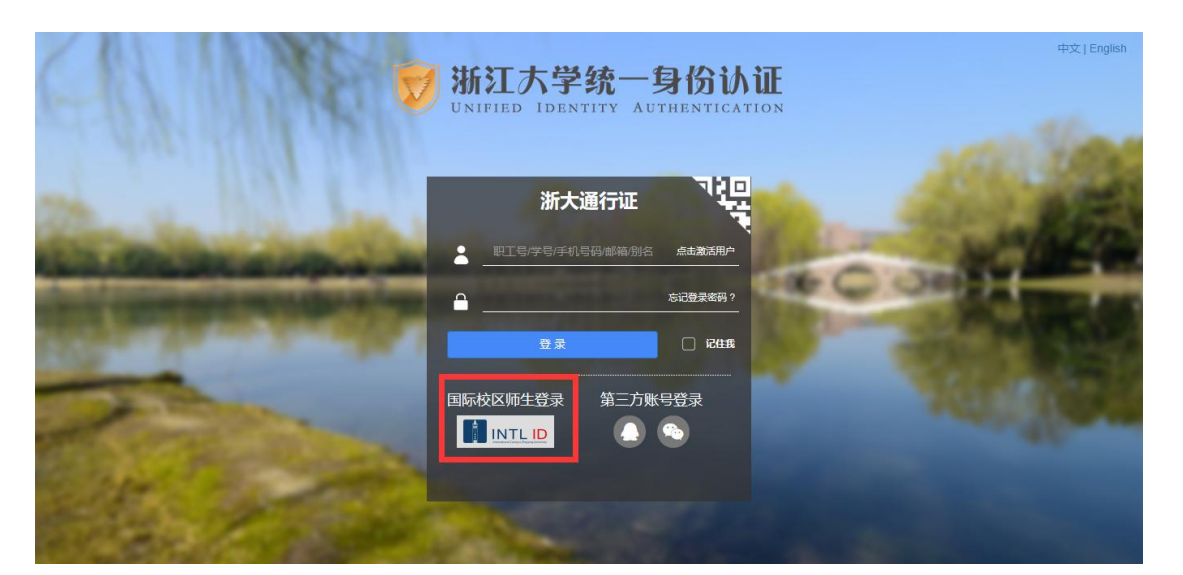

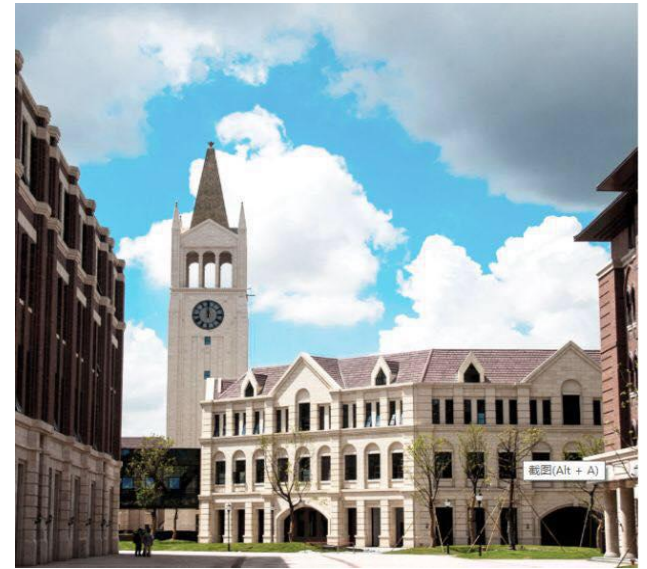

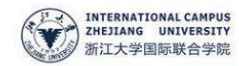

#### 使用你的组织帐户登录

someone@example.com

密码

受录

Please login with your INTL ID, If you have problems logging in, email its.intl@zju.edu.cn or call 0571-87572669.

5. 验证成功后就进入数据库。

### 浙江大学国际联合学院(海宁国际校区)

| The Optical Society                                              | 🔤 + 🧧 🗧 OpenAthens: Zhejiang University Library (Logout) Login or Create Account                                                                                               |
|------------------------------------------------------------------|----------------------------------------------------------------------------------------------------|
| DSA Put                                                          | Search All Publications Options 🖓 - 🔍                                                                                                    |
| OSA                                                              | Publishing(美国光学学会出版物)是世界上最大的光学和光子学信息同行评审集合。                                                                                                    |
| Introducing OSA's New<br>Reviewer Resource<br>Center             | Introducing the New                                                                                                    |
| Call for 2021 Award<br>Nominations                               | OSA REVIEWER<br>RESOURCE CENTER                                                                                                    |
| International OSA Network of<br>Students (IONS) 2020<br>Meetings | Designed to Support, Recognize,<br>and Reward OSA's Reviewers                                                                                                    |
| OSA Membership                                                   | Learn More >> 访问 OSA 出版主页                                                                                                    |
| 研究人员资源                                                           | 最新文章                                                                                                    |
| <ul> <li>适用于作者</li> <li>语言编辑服务</li> <li>如回出版物的手结</li> </ul>      | Rapid quantitative detection of mineral oil contamination in vegetable oil by near-infrared spectroscopy<br>Mantong Zhao, Dawei Zhang, Lulu Zheng, Otto Condliffe, and Yi Kang |